# به نام خداوند بخشنده مهربان

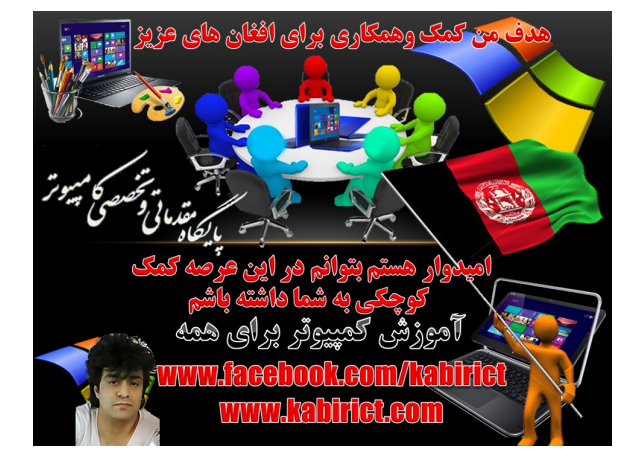

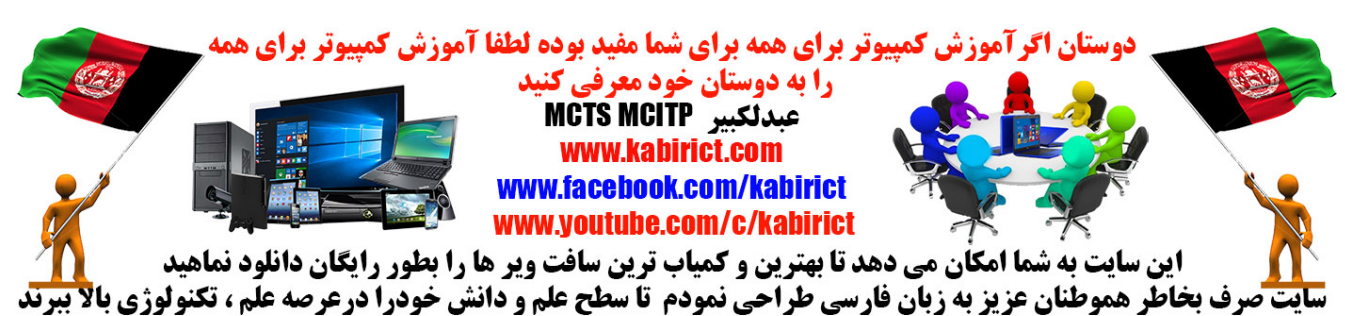

# **آموزش رفع ارور Write Protection از روی فلش مموری در هنگام فرمت نشدن**

## با استفاده از رجیستری ویندوز

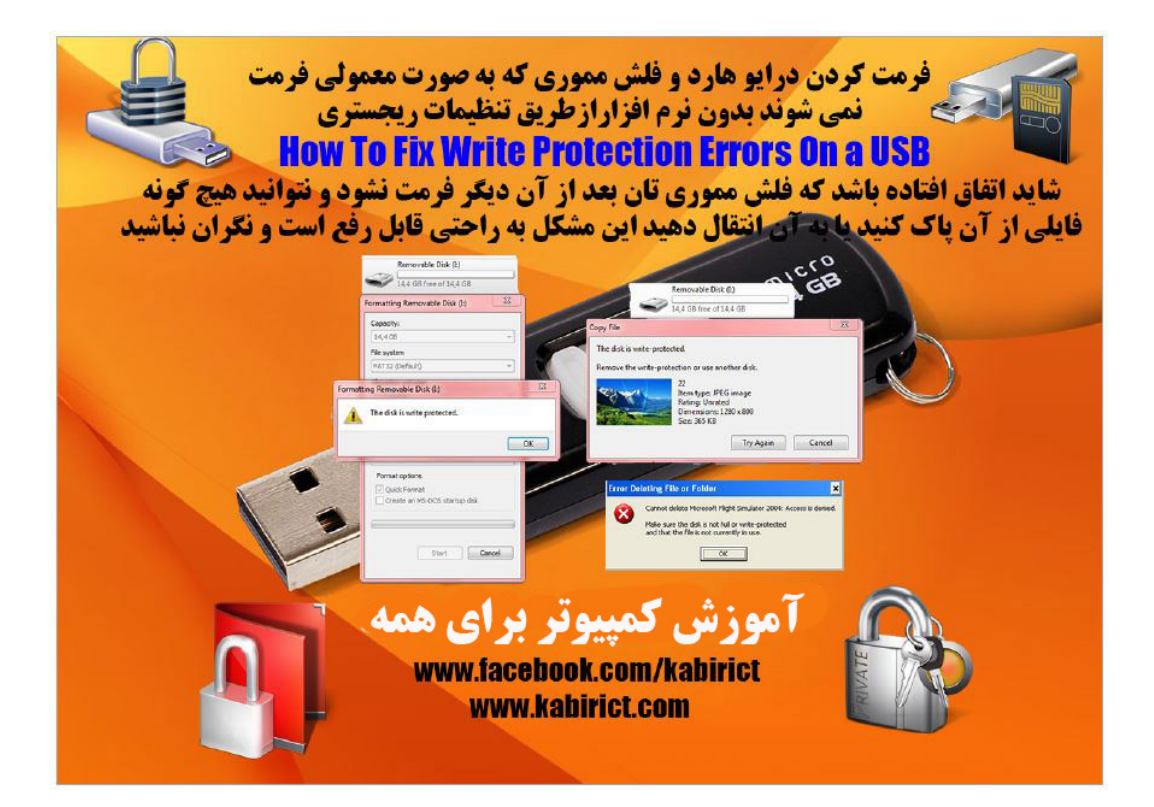

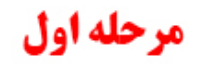

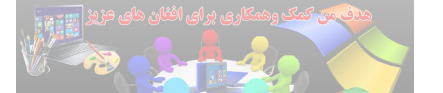

شاید برای شما هم اتفاق افتاده باشد که با ارور رایت <mark>پروتکت "Write Protection" در</mark> هنگام فرمت کردن فلش یا مموری گوشی<sub>،</sub> یا در هنگام کاپی و انتفال فایل روبرو شده باشید و هر راهی <mark>را که می روید فلش یا ممور</mark>ی شما فرمت نمی شود, و ارور رایت پروتکت می دهد. این ارور می تواند بعلت های نامشخصی روی دهد که از طریق رجیستری و نوم افزار های مختلف قابل رفع است

و يندو ز ۷

خوب برای دسترسی به محیط رجیستری در تمامی ویندوز ها با فشار دادن کلیدهای ترکیبی Win+R به محیط Run وارد می شویم. که در آنجا هم کافیست تایپ کنیم Regedit و بر روی ok کلیک کنیم »

گزینه Run as Administrator فشار بدهید طبق تصویر ذیل

ويندوز ١٠

 $\equiv$ Programs (1) 📸 reger Open Ś regedit Run as administrator Win Pla Mount as ImDisk Virtual Disk Run as administrator Toevoegen aan archief... Toevoegen aan "regedit.rar" Inpakken en e-mailen... Inpakken naar "regedit.rar" en e-mailen **3** Pin to Taskbar Unpin from Start Menu Restore previous versions مپیوتر به زبان دری المورْش PowerISO www.facebook.com/kabirict Send to www.kabirict.com Cut Copy Delete See mo Open file location regedit Properties ₽ Web All ar 🚦 Mijn spullen regedit ÷Ť, Registry Editor File Edit View Favorites Help File Edit View Favorites Help ▲ 🧔 Computer ⊿ - Computer Name Type Name Type HKEY CLASSES ROOT HKEY\_CLASSES\_ROOT ab (Default) REG\_SZ ab (Default) REG SZ HKEY\_CURRENT\_USER HKEY\_CURRENT\_USER HKEY\_LOCAL\_MACHINE ▶ HKEY\_LOCAL\_MACHINE Þ --HKEY\_USERS HKEY\_CURRENT\_CONFIG ▶ → HKEY\_CURRENT\_CONFIG

محيط رجيستري ويندوز ١٠ وويندوز ٧ هيچ تفاوت از هم ندارد طبق دوتصوير كوچك بالا

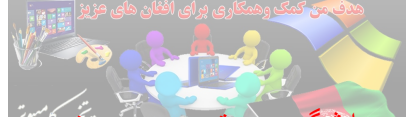

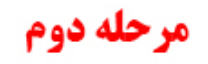

#### در ویرایشگر رجیستری به مسین زین بزودد:

### HKEY\_LOCAL\_MACHINE+SYSTEMCurrentControlSet+Control+StorageDevicePolicies

🍐 آمبزش کمپيېټر پرای ه

اگر کلیدی به عنوان StorageDevicePolicies مشاهده نکردید باید آن را بصورت دستی ایجاد کنید. پس روی کلید Control راست کلیک کنید و از منوی New گزینه ی Key را انتخاب کنید طبق تصویر ذیل

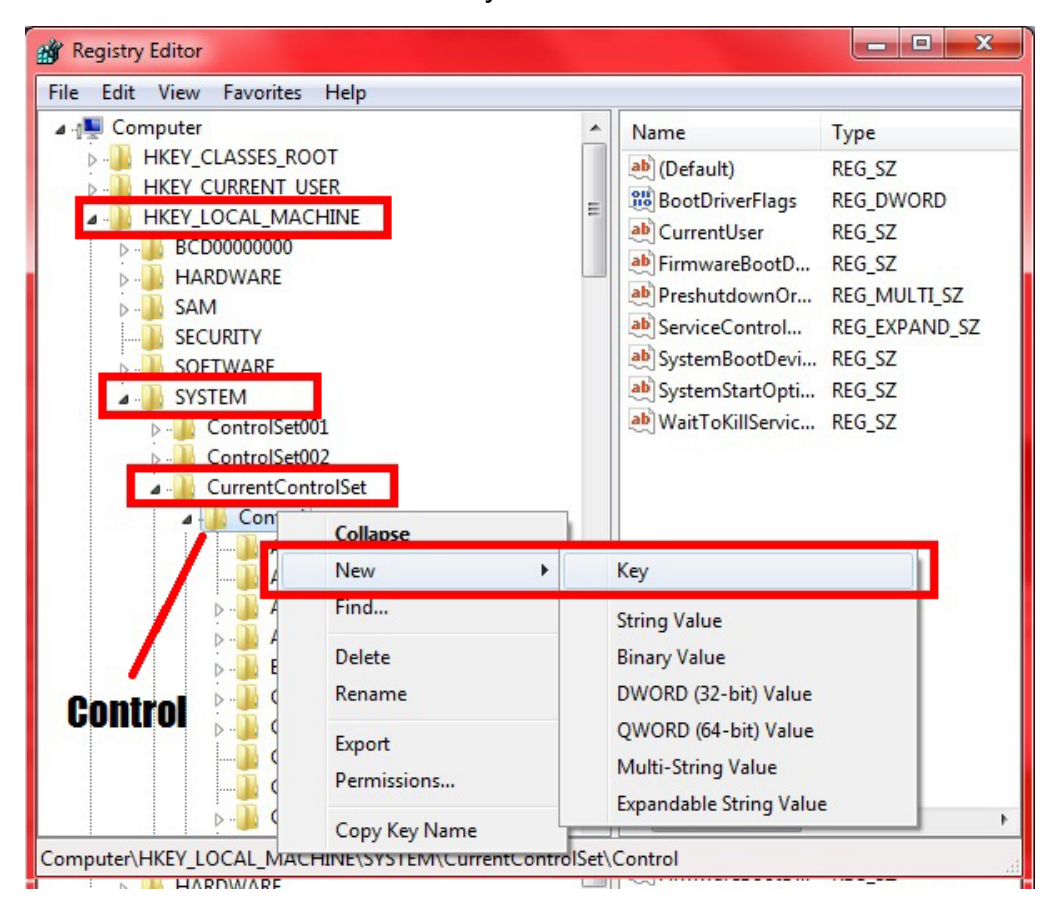

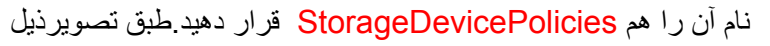

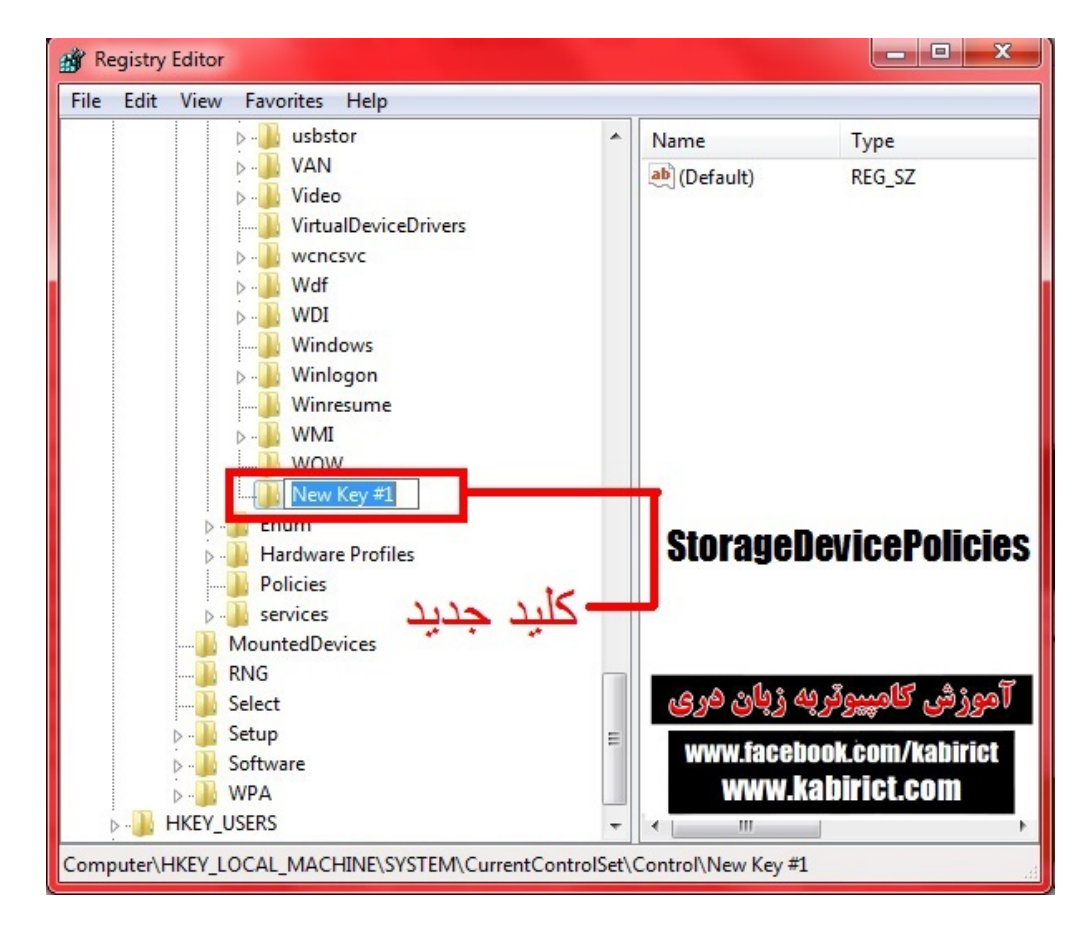

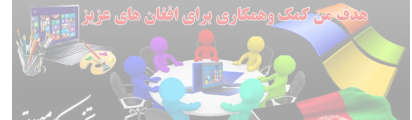

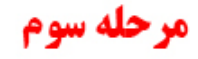

در سمت راست پنجره، راست کلیک کنید و از منوی New گزینه ی DWORD (32 bit) Valueرا انتخاب کنید. نام متغیر جدید را هم قرار دهد د.

روی متغیر تازه ایجاد شده دبل کلیک کرده و مقدار 0 را در قسمت Value وارد کنید طبق تصاویر ذیل

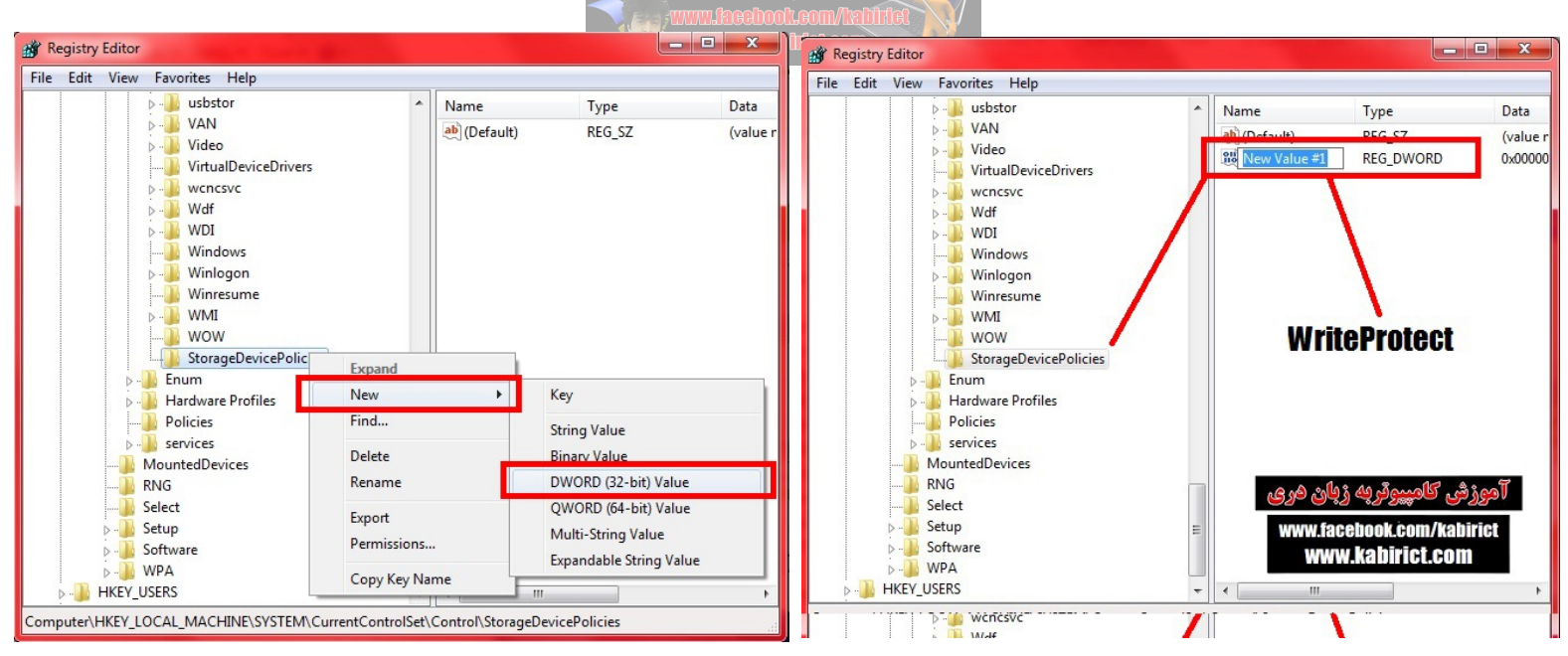

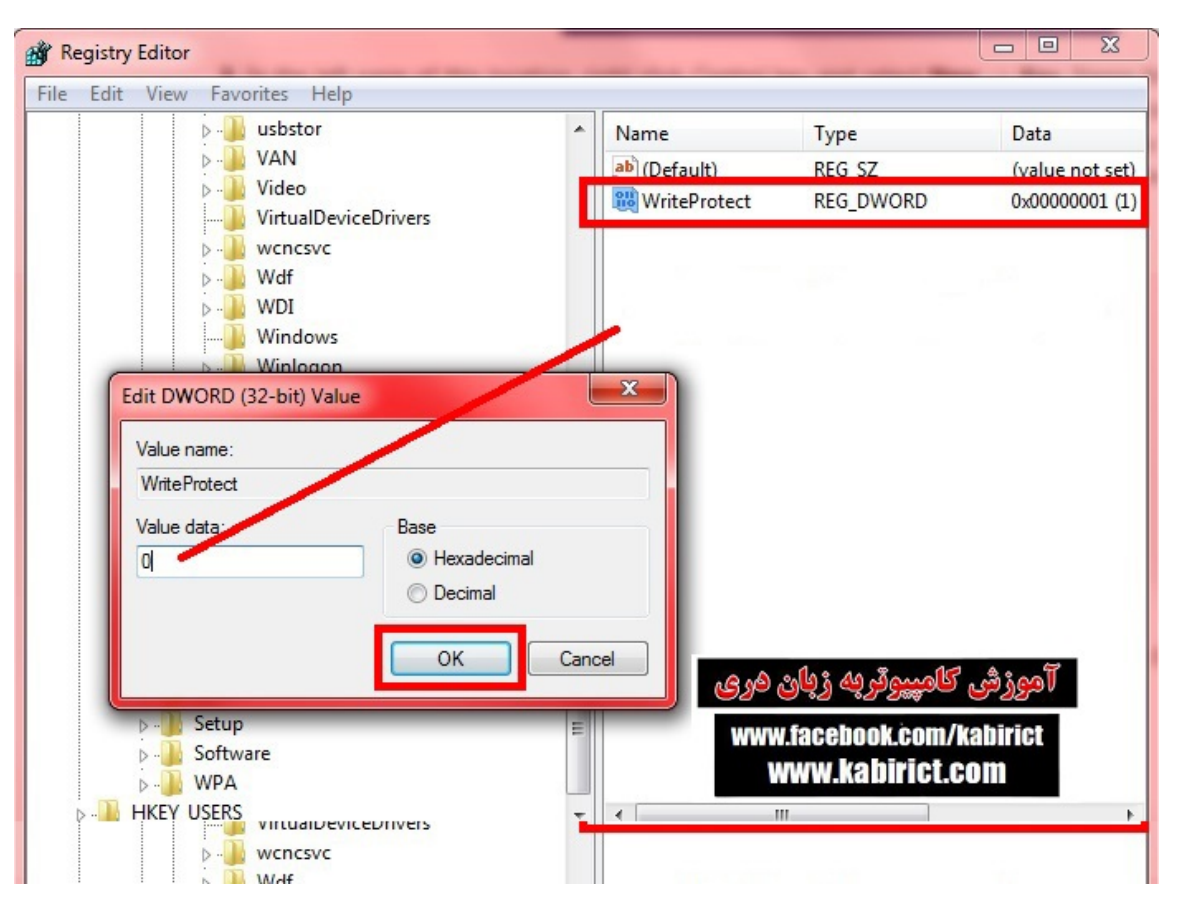

بعداز تكميل تمام مراحل فلش خودر اوصل نموده وفلش ممورى شما قابل فرمت ميباشد

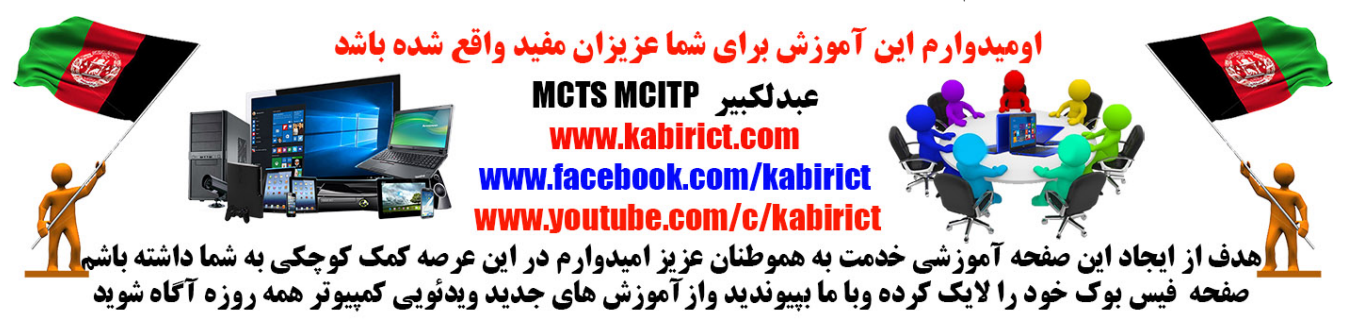